## Mahnwesen

Das Zusatzmodul "Mahnwesen" ermöglicht eine komfortable Verwaltung der in Verzug befindlichen offenen Posten mit der Möglichkeit, Zahlungserinnerungen und Mahnungen zu versenden und automatisch zu dokumentieren.

# Grundeinrichtung

Im ersten Schritt sollten Sie über **FAKTURA >> OFFENE-POSTEN-VERWALTUNG** die Eckdaten und Vorlagen Ihres Mahnwesens hinterlegen. Unverbindliche Standardvorlagen befinden sich bereits im System:

| 🗾 Offene-Poste                                                                                                    | en-Verwaltı                                                                                                    | ing               |             |         |            |                       |                    |                      |                    | di        |
|----------------------------------------------------------------------------------------------------|----------------------------------------------------------------------------------------------------|-------------------|-------------|---------|------------|-----------------------|--------------------|----------------------|--------------------|-----------|
| Alle offenen Zahlung                                                                                                    | -                                                                                                    |                   | :           | Suche:  |            |                       |                    | Aktualis             | ieren (F5)         |           |
| Rechnungs-<br>nummer datu                                                                                                    | ungs-<br>Im KdNr                                                                                                    | Kunde             | Betrag      | Zahlart | Fälligkeit | Aktuelle<br>Mahnstufe | Nächste<br>Mahnung | Mahnung<br>Erstellen | Mahn-<br>gebühren  | Zahldatum |
| 4                                                                                                    |                                                                                                    |                   |             |         |            |                       |                    |                      |                    | ×         |
| 💣 Mahnungs                                                                                                    | seinstellun                                                                                                    | gen               |             |         |            |                       |                    |                      |                    |           |
|                                                                                                    |                                                                                                    |                   |             |         |            |                       |                    |                      |                    |           |
| Mahnstufen                                                                                                    | 01 Togo                                                                                                    | Mahnfrist         | Gebühr      | -       |            |                       |                    |                      |                    |           |
| 1. Mannung                                                                                                    | 21 Tage                                                                                                    | nach Zahlungszlei | 0,00 €      | E       |            |                       |                    |                      |                    |           |
| 3 Mahnung                                                                                                    | 7 Tane r                                                                                                    | hach 2 Mahnung    | 5.00 €      | e       |            |                       |                    |                      |                    |           |
| Mahnstufe: 1.<br>Mahnfrist:<br>Mahngebühr:<br>Mailvorlage<br>Betreff: Z<br>Text: %<br>N<br>S<br>d<br>S                                                                                                    | <ul> <li>1. Mahnung         <ul> <li>21 Tage nach Zahlungsziel</li> <li>d. 0.00</li> </ul> </li> <li>e         <ul> <li>Zahlungserinnerung zur Rechnung %r</li> <li>Monty Kundennummer</li> <li>%N,</li> <li>leider haben wir für unsere Rechnung %r vom %d in Höhe von %g bis heute noch keinen Zahlungseingang verzeichnen können.</li> <li>Wir gehen davon aus, dass es sich um ein organisatorisches Versehen handelt, möchten Sie aber dennoch höflich dazu auffordern, die Zahlung ungehend und spätestens bis zum %nf7 nachzuholen. Die zugrunde liegende Rechnung haben wir dieser Nachricht nochmals beigefügt.</li> <li>Sollten Sie den Rechnungsbetrag in den letzten Tagen bereits überwiesen haben, wirflo Nachfrist 10 Tage</li> </ul> </li> </ul> |                   |             |         |            |                       |                    |                      |                    |           |
| Druckvorlage                                                                                                    |                                                                                                    |                   |             |         |            |                       | %mg1               | Mahngebühr           | 1                  |           |
| Betreff: Z                                                                                                    | Zahlungserinnerung zur Rechnung %r %mg2 Mahngebühr 2<br>%mg3 Mahngebühr 3                                                                                                    |                   |             |         |            |                       |                    |                      |                    |           |
| Text:       %N,         leider haben wir für unsere Rechnung %r vom %d in Höhe von %g bis heute noch keinen Zahlungseingang verzeichnen können.       %mgs Mahngebühr 3         Wir gehen davon aus, dass es sich um ein organisatorisches Versehen handelt, möchten Sie aber dennoch höllich dazu auffordern, die Zahlung umgehend und spätestens bis zum %nf7 nachzuholen. Die zugrunde liegende Rechnung haben wir dieser Nachricht nochmals beigefügt.       v |                                                                                                    |                   |             |         |            |                       |                    |                      | Summe<br>n + Summe | Gebühren  |
|                                                                                                    |                                                                                                    |                   | In operchie |         | Johneisen  |                       |                    |                      |                    |           |

Danach ist die Auswahl der Zahlungsziele einzurichten: *EXTRAS >> EINSTELLUNGEN >> FAKTURA>> FAKTURA-BASISDATEN*:

| Programmstatt Fahrrad-Konfigurator Faktura Controlling Fahrzeug Druck Online-Konten Aligemein   Werkstatt   Faktura-Basisdaten   USHdNr oder Steuern:   Image: Instructure Standard   Kurzbez: Standard   Image: Image: Im | 🕌 Veloport Einstellu                               | ungen                                   |                                  |                                     |                                           |                             |                                  |              |         |                                          |                                                     |  |
|----------------------------------------------------------------------------------------------------|----------------------------------------------------|-----------------------------------------|----------------------------------|-------------------------------------|-------------------------------------------|-----------------------------|----------------------------------|--------------|---------|------------------------------------------|-----------------------------------------------------|--|
| Werkstatt       Faktura-Basisdaten         USt!dNr oder Steuern:                                                                                                    | Programmstart                                      | Fahrrad-Konfigurator                    | Faktura                          | Controlling                         | Fahrzeug                                  | Druck                       | Online-Konte                     | n Allgem     | ein     |                                          |                                                     |  |
| USHdNr oder Steuern:<br>✓ Assistenten bei Positionstexteingabe aktivieren<br>Sicherheitsabfrage vor dem Löschen einer Position<br>✓ Zahlungsziele bearbeiten<br>✓ Zahlungsziele bearbeiten<br>✓ Text: Zahlbar innerhalb von %a Tagen ohne Abzug.<br>✓ 10 Tage<br>✓ 10 Tage<br>✓ 10 Tage<br>✓ 10 Tage<br>✓ 10 Tage<br>✓ 10 Tage<br>✓ 10 Tage                                                                                                    | Werkstatt Fakt                                     | tura-Basisdaten                         |                                  |                                     |                                           |                             |                                  |              |         |                                          |                                                     |  |
| Zahlungsziele:       Text:       Zahlbar innerhalb von %a Tagen ohne Abzug.         ✓ 10 Tage       ✓         ✓ 10 Tage       ✓         ✓       Sie können im Zahlungsziel folgende Platzhalter verwenden:         %a Anzahl Tage       %d Zieldatum (wird aus Anzahl Tage berechnet)                                                                                                    | USt-IdNr oder Str<br>Assistenten I<br>Sicherheitsa | euernr.:                                | e aktivieren<br>n einer Position |                                     |                                           |                             |                                  | 1            |         | Kontenrahm<br>Erlösgruppe<br>Zahlungszie | en bearbeiten<br>n bearbeiten<br>le bearbeiten<br>× |  |
| Sie können im Zahlungsziel folgende Platzhalter verwenden:<br>%a Anzahl Tage<br>%d Zieldatum (wird aus Anzahl Tage berechnet)                                                                                                    | Zahlungsziele:                                     | Kurzbez.                                | Standard                         | Text:                               | Zahlbar inne                              | erhalb von %                | a Tagen ohne .                   | Abzug.       |         |                                          |                                                     |  |
| P Neues Zahlungsziel                                                                                                    | -                                                  |                                         |                                  | Sie können<br>%a Anzal<br>%d Zielda | im Zahlungszi<br>hl Tage<br>atum (wird au | iel folgende<br>s Anzahl Ta | Platzhalter ver<br>ge berechnet) | wenden:      |         |                                          |                                                     |  |
| Speichern Abbrechen Bitte wenden sie sich bei Unklärneiten an infen Steuerberatef. Die Kassenbuchtunktion bleibt von dieser Einstellung underunrt.                                                                                                    | Hitte wende                                        | Zahlungsziel<br>n Sie sich der Unklärne | iten an inren Stet               | Speichern<br>Jerberater. Die        | Abbre                                     | chen<br>unkuon Diel         | ot von dieser E                  | nstenung unt | perunru |                                          |                                                     |  |

Bei der Textausgabe des Zahlungsziels haben Sie mit den 2 Platzhaltern folgende Gestaltungsmöglichkeiten:

- 1. Zahlbar innerhalb von x Tagen.
- 2. Zahlbar bis zum xx.xx.xx.

# Anwendung

Rechnungen, die per Überweisung oder einer sonstigen offenen Zahlart abgeschlossen werden, bekommen künftig das Standard-Zahlungsziel zugewiesen, welches aber im Einzelfall angepasst werden kann:

| R19-0006, Peter Mustermann, Conway 🔢                                         | Kunden-                         |
|------------------------------------------------------------------------------|---------------------------------|
| Rechnung Zuordnung: Extern Vr.: R19-0006                                     | verwaltung                      |
|                                                                              | Modul                           |
| E Rechnungsadresse (Peter Mustermann, 12345, Musterstadt) Datum: 02.12.19    | Aktiv: Faktura                  |
| E Fahrzeugdsten Bearbeiter/-in: Frank                                        | <ul> <li>Nachrichten</li> </ul> |
| Fahrzeugtyp: Cross MTB BMX, Herren Fahrzeug wählen 💥 Monteur/-in:            | Keine Nachrichten               |
| Bezeichnung: Conway, MLC FACTORY, SRAM "X01 Eagle" 🖷 🔲 🔍                     |                                 |
| Beschreibung: Herren 53cm rot arau                                           | Kunde                           |
| E ministaurie                                                                | Peter Mustermann                |
| Betreff (-) Zahlungsziei: 10 łage                                            | 12345 Musterstadt               |
|                                                                              |                                 |
|                                                                              | Wählen Q                        |
| Grp. AW-St. Menge Attriv Bezeinnung Einzeinreis Sonderpreis Gesampreis Mixer |                                 |
|                                                                              | Status                          |
|                                                                              | Bearbeitet: 02.12.19            |
|                                                                              | Gedruckt:                       |
|                                                                              | Zahlart: <u>Uberweisui</u>      |
|                                                                              |                                 |
|                                                                              |                                 |
|                                                                              | Zahlungseingang                 |
| AW: 0,0 / 0,00 € Artikel: 1,0 / 4599,95 €                                    | buchen                          |
| Bemerkungen                                                                  | C Stornioron                    |
| Bemerkung(extern): Bemerkung(intern):                                        | - stornieren                    |
|                                                                              | Gesamt:                         |
|                                                                              | 4.599,95€                       |

#### In der OPOS-Verwaltung werden die Informationen dann folgendermaßen dargestellt:

| Offene-Posten-Verwaltung Filter |                      |                     | ung Zahlung | lungsdati<br>gsziel (Ta  | um +<br>age) | = Zah<br>+  <br>[ | llungszie<br>Karenzze<br>Einstellui | el (Datum<br>eit laut<br>ngen | )                  | _                    |                   | ×         |        |
|---------------------------------|----------------------|---------------------|-------------|--------------------------|--------------|-------------------|-------------------------------------|-------------------------------|--------------------|----------------------|-------------------|-----------|--------|
|                                 | Alle offenen         | Zahlung             | •           | Filler                   |              | Suche:            |                                     | -                             |                    | Aktualis             | ieren (F5)        |           |        |
|                                 | Rechnungs-<br>nummer | Rechnungs-<br>datum | KdNr        | Kunde                    | Betrag       | Zahlan            | Fälligkeit                          | Aktuelle<br>Mahnstufe         | Nächste<br>Mahnung | Mahnung<br>Erstellen | Mahn-<br>gebühren | Zahldatur | m      |
|                                 | <u>R19-0006</u>      | 02.12.19            | <u>41</u>   | Peter Mustermann, Muster | 4.599,95     | Überw.            | 12.12.19                            |                               | 31 Tage            |                      |                   |           | *<br>* |

#### Sobald Fälligkeit und Mahnfrist (Karenzzeit) verstrichen sind, wird die Mahnfunktion aktiv:

| 4                                  |                          |           |                        |        |         |            |                       |                    |                      | _                 |          | ×       |
|------------------------------------|--------------------------|-----------|------------------------|--------|---------|------------|-----------------------|--------------------|----------------------|-------------------|----------|---------|
| 🗾 Offene                           | Øffene-Posten-Verwaltung |           |                        |        |         |            |                       |                    |                      |                   |          | ¢       |
| Alle offenen                       | Zahlung                  | •         |                        |        | Suche:  |            |                       |                    | Aktualis             | ieren (F5)        |          |         |
| Rechnungs-<br>nummer               | Rechnungs-<br>datum      | KdNr      | Kunde                  | Betrag | Zahlart | Fälligkeit | Aktuelle<br>Mahnstufe | Nächste<br>Mahnung | Mahnung<br>Erstellen | Mahn-<br>gebühren | Zahldatu | m       |
| <u>R19-0005</u>                    | 01.11.19                 | <u>45</u> | Markus Mustermann, Bah | 239,90 | Überw.  | 11.11.19   |                       | 0 Tage             | °7                   |                   |          | <b></b> |
| Gesamt: 12.522,80 €<br>OK ♀ Export |                          |           |                        |        |         |            |                       |                    |                      |                   |          |         |

## Es kann nun per E-Mail oder per Post eine Zahlungserinnerung generiert werden:

| <u></u>                                                                 |                                                                      |                          |           | _ |       | × |
|-------------------------------------------------------------------------|----------------------------------------------------------------------|--------------------------|-----------|---|-------|---|
| 门 Mahnung                                                               |                                                                      |                          |           |   |       |   |
| Kunde:<br>Vorgang:<br>Rechnungsdatum:<br>Offene Zahlung:<br>Fälligkeit: | Markus Mustermann, Bah<br>R19-0005<br>01.11.19<br>239,90<br>11.11.19 | inhofstrasse 23, 33602 E | Bielefeld |   |       |   |
| Mahnstufe<br>1.Mahnung<br>Bemerkung:                                    | Letztes Mahndatum                                                    | Gebühr<br>0.00           | Mail<br>🖂 |   | Druck |   |
|                                                                         |                                                                      | ОК                       |           |   |       |   |
| <u>*</u>                                                                |                                                                      |                          |           |   |       | × |
| Versand Mai                                                             | il                                                                   |                          |           |   |       |   |

| versar    |                                                                                                    |  |
|-----------|----------------------------------------------------------------------------------------------------|--|
| Kunde:    | Markus Mustermann<br>Bahnhofstrasse 23<br>33602 Bielefeld Signatur einfügen Signatur bearbeiten                                                                                                    |  |
| Absender: | support@velocom.de                                                                                                    |  |
| An:       | mustermann@velocom.de                                                                                                    |  |
| Betreff:  | Zahlungserinnerung zur Rechnung R19-0005                                                                                                    |  |
| Text:     | Herr Mustermann,<br>leider haben wir für unsere Rechnung R19-0005 vom 01.11.19 in Höhe von 239,90 € bis heute noch<br>keinen Zahlungseingang verzeichnen können.<br>Wir gehen davon aus, dass es sich um ein organisatorisches Versehen handelt, möchten Sie aber<br>dennoch höflich dazu auffordern, die Zahlung umgehend und spätestens bis zum 09.12.19 nachzuholen.<br>Die zugrunde liegende Rechnung haben wir dieser Nachricht nochmals beigefügt.<br>Sollten Sie den Rechnungsbetrag in den letzten Tagen bereits überwiesen haben, betrachten Sie bitte<br>dieses Schreiben als gegenstandslos.<br>Mit freundlichen Grüßen<br>Anhang: R19-0005.pdf × Vorgang wählen<br>Platzhalter ersetzen<br>Erläuterung anzeigen |  |
|           | Senden Abbrechen                                                                                                    |  |

Der offene Posten erhält nun eine Kennzeichnung entsprechend der aktuellen Mahnstufe und in der Übersicht wird das nächste Mahndatum vorgemerkt:

| <u>*</u>                      |                            |           |                        |        |         |            |                       |                    |                      | -                 |           | × |
|-------------------------------|----------------------------|-----------|------------------------|--------|---------|------------|-----------------------|--------------------|----------------------|-------------------|-----------|---|
| 🛃 Offene                      | Z Offene-Posten-Verwaltung |           |                        |        |         |            |                       |                    |                      |                   |           | ¢ |
| Alle offenen Zahlung 🔻 Suche: |                            |           |                        |        |         |            |                       |                    |                      |                   |           |   |
| Rechnungs-<br>nummer          | Rechnungs-<br>datum        | KdNr      | Kunde                  | Betrag | Zahlart | Fälligkeit | Aktuelle<br>Mahnstufe | Nächste<br>Mahnung | Mahnung<br>Erstellen | Mahn-<br>gebühren | Zahldatur | m |
| <u>R19-0005</u>               | 01.11.19                   | <u>45</u> | Markus Mustermann, Bah | 239,90 | Überw.  | 11.11.19   | 1                     | 10 Tage            | 17                   | 0,00              |           | * |
| Gesamt: 12.522,80 €           |                            |           |                        |        |         |            |                       |                    |                      |                   |           |   |
|                               | OK 🖓 Export                |           |                        |        |         |            |                       |                    |                      |                   |           |   |

Bitte beachten Sie, dass wir die voreingestellten Textvorlagen nach bestem Wissen und Gewissen zusammengestellt haben, jedoch keine rechtliche Gewährleistung übernehmen können.